# **COMPANSATION SUPRIMENTOS**

# SAP ARIBA MANUAL DO FORNECEDOR

Ver. nov/22

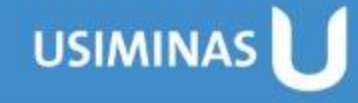

# **SUMÁRIO**

#### 1. Ariba Network

- 1.1. Como acessar
- 1.2. Tipos de conta de relacionamento no Ariba: Padrão (Standard) Grátis e Empresarial
- 1.3. Recebi faturas da SAP Ariba! Como proceder?
- 1.4. Dashboard do Fornecedor
- 2. Cotações
  - 2.1. Como localizar um Evento de Cotação
  - 2.2. O que fazer quando não conseguir achar uma Cotação no Ariba Network?

#### 3. Aceite de Contratos

- 3.1. Como dar aceite em um contrato
- 3.2. Estou sendo cobrado pelo comprador para dar o aceite a um Contrato, porém não consigo localizá-lo no Ariba. Como proceder?
- 4. Recebimento do Pedido pelo Fornecedor
- 5. Confirmação de Pedidos
- 6. Entradas de Pedidos
- 7. Folha de Serviços
- 8. Faturas
- 9. Proposta de Pagamento
- 10. Aviso de Pagamento

#### 11. Mensagens

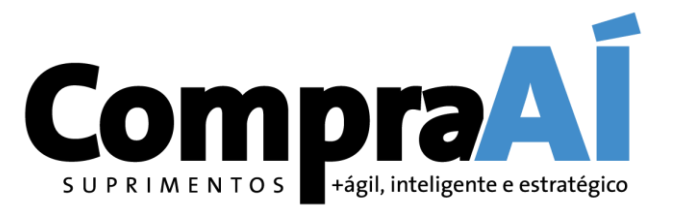

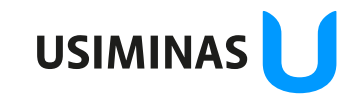

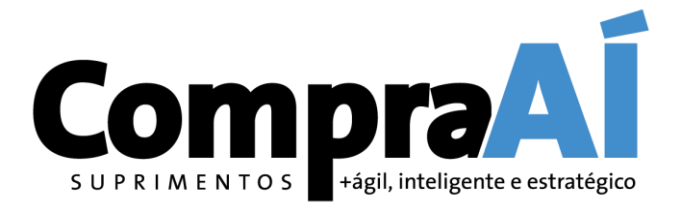

# 1. Ariba Network

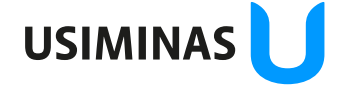

#### 1.1. Como acessar

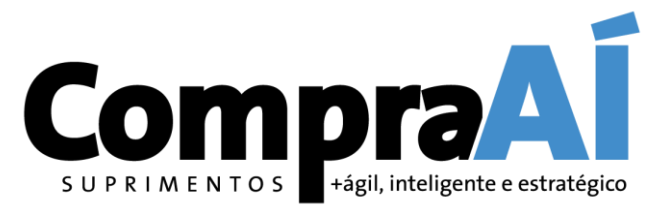

Acesse o site com vídeos e documentos explicativos e interação com a SAP para dúvidas: <u>https://www.ariba.com/pt-br/ariba-network/ariba-network-for-suppliers</u>

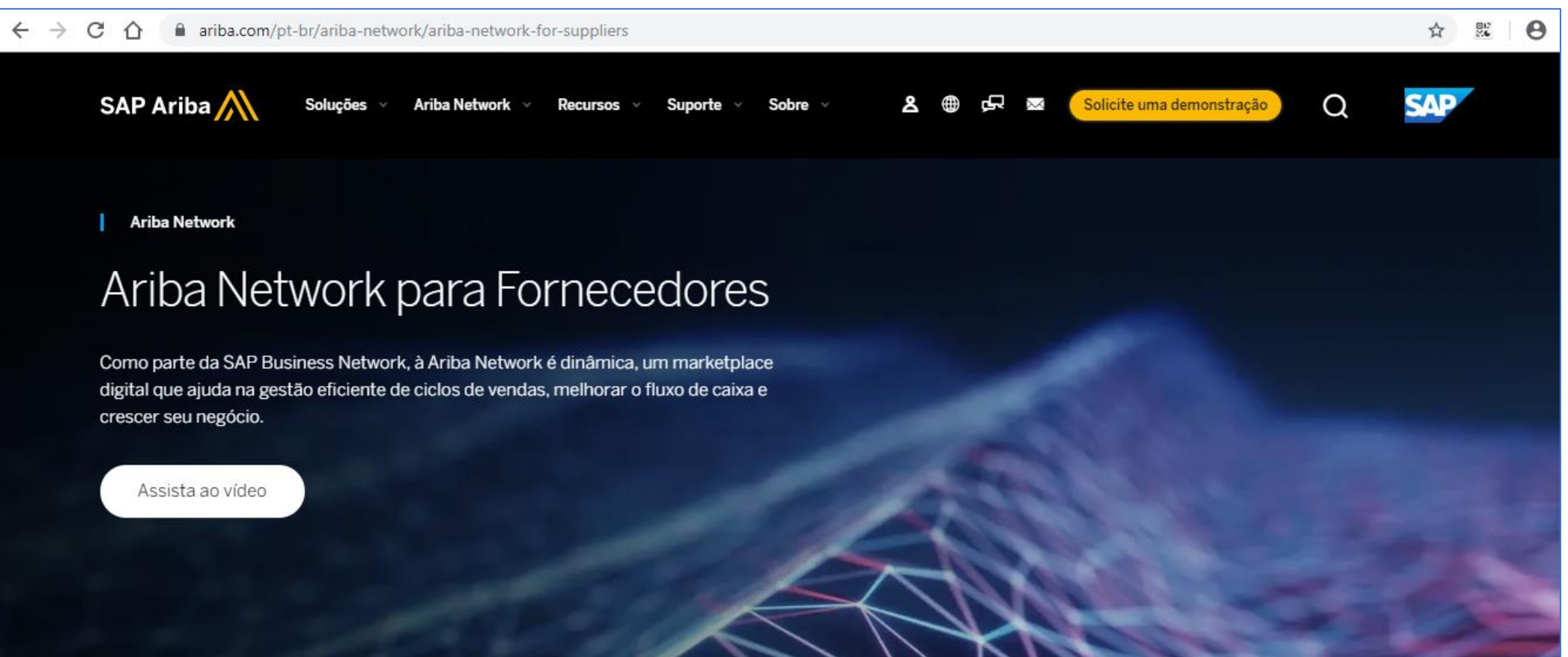

#### 1.1. Como acessar

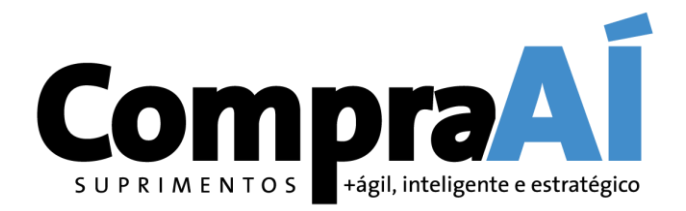

Link para acesso à conta do fornecedor no Ariba:

https://service.ariba.com/Supplier.aw/125006059/aw?awh=r&awssk=DzO9UArl&dard=1

| SAP Business Network -              |                                                                                                    |
|-------------------------------------|----------------------------------------------------------------------------------------------------|
|                                     |                                                                                                    |
|                                     |                                                                                                    |
| Acesso do fornecedor                | Increase efficiency by integrating to SAP<br>Business Network                                                                               |
| Nome de usuário                     | When you integrate with SAP Business Network,<br>transactions are automated by establishing a<br>direct connection between your company and |
| Senha                               | SAP Business Network. This helps you get paid<br>faster, make fewer errors, and lower costs, in<br>addition to increasing                   |
| Acessar                             |                                                                                                    |
| squeci o nome de usuário ou a senha | Saiba mais                                                                                                    |
| lovo no SAP Business Network?       |                                                                                                    |
| legistre-se agora ou Saiba mais     | • • • •                                                                                                    |
|                                     | USIN                                                                                                    |

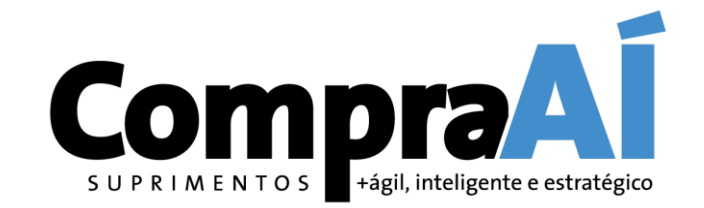

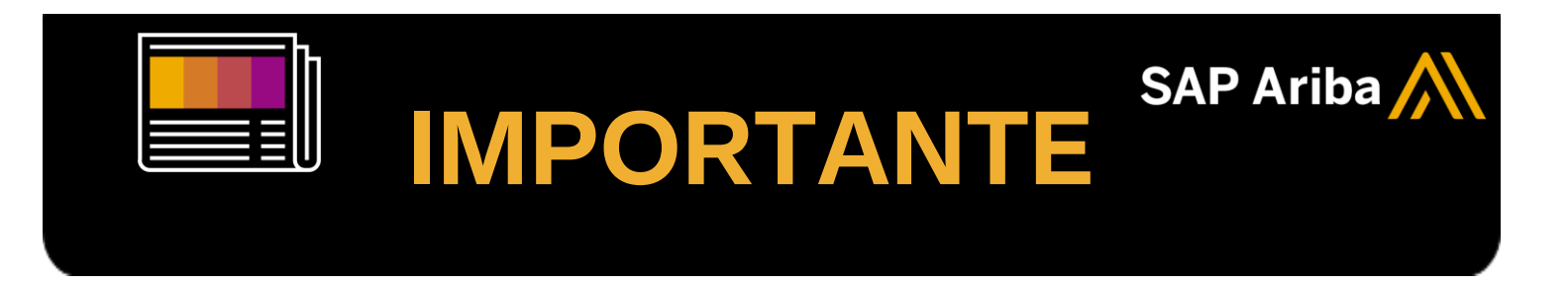

#### É GRÁTIS ? | Posso ser cobrado por usar Ariba Network ?

Como fornecedor da Ariba Network, você tem duas opções de conta. A escolha certa baseia-se no seu modelo de negócio e na maneira que você acredita ser a mais adequada para atingir suas metas de e-commerce e vendas.

- **<u>Conta Padrão (Standard)</u>**: funcionalidade básica, **totalmente gratuita** para fornecedores.
- <u>Conta Empresarial</u>: possui todas as funcionalidades, recursos avançados, mas é passível de taxas.

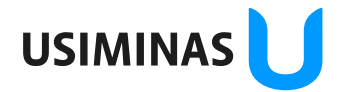

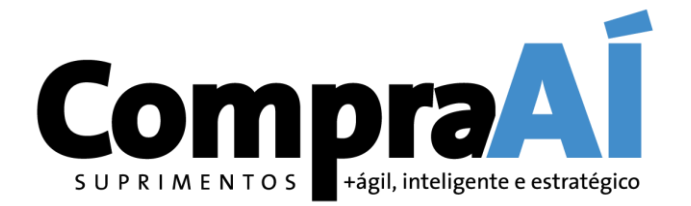

#### Como identifico se minha conta é Padrão (Standard) ou Empresarial?

Fique atento ao tipo de conta! Ela está indicada no canto superior esquerdo da tela inicial de sua conta Ariba Network.

Basta acessar sua conta normalmente e visualizar na parte superior direita da tela conforme imagens abaixo:

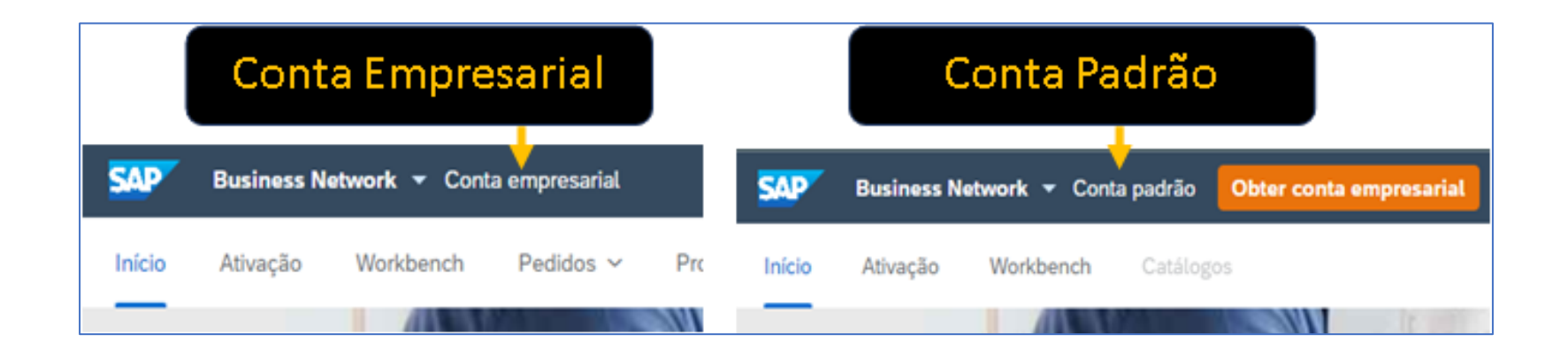

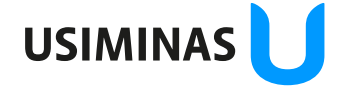

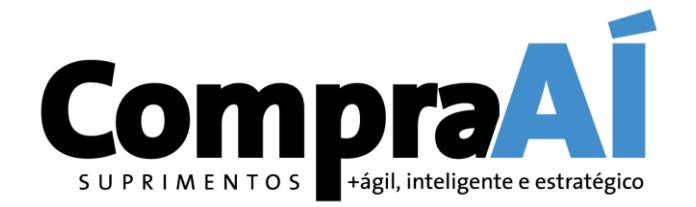

#### **TAXAS** | Como posso ser cobrado caso minha conta seja EMPRESARIAL ?

Lembre-se que, caso você acesse com uma conta já existente e essa conta não seja uma conta Ariba segmento Padrão (Standard), taxas pela utilização do portal poderão incidir sobre as suas transações. Logo, se você possui uma conta Empresarial e não quer associar o registro da Usiminas à mesma, você deverá criar uma conta do tipo Padrão.

Conheça mais detalhes e entenda como pode ser a cobrança caso sua conta seja a EMPRESARIAL (Enterprise).

ASSISTA AO VIDEO CLICANDO >> AQUI <<.

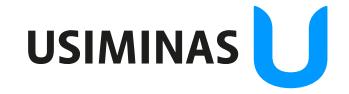

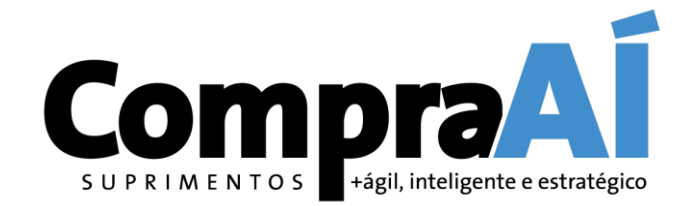

# **TODOS OS DETALHES |** Conheça as características das contas PADRÃO (Standard) e EMPRESARIAL

Para maiores detalhes sobre os pacotes PADRÃO (*Standard*) e EMPRESARIAL (Enterprise), bem como seus benefícios, e se é sem custo ou não, basta acessar a página clicando >> AQUI <<.

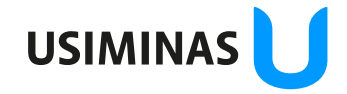

#### 1.3. Recebi faturas da SAP Ariba! Como proceder?

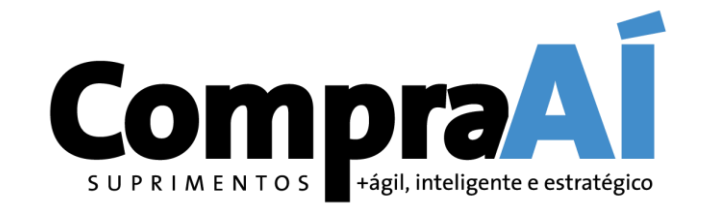

- Somente poderão ser taxados os fornecedores que tiverem relacionamento através de uma conta EMPRESARIAL (uma conta com todas as funcionalidades, mas passível de taxas Ariba).
- Caso sua conta seja EMPRESARIAL, e você não queira mais ter uma conta neste segmento, existe a possibilidade de ser feito o *"downgrade"* para a conta PADRÃO (Standard) (uma conta com menos funcionalidades, mas gratuita), para evitar cobranças futuras.

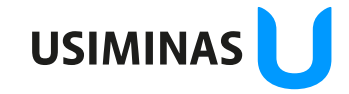

1.3. Recebi faturas da SAP Ariba! Como proceder?

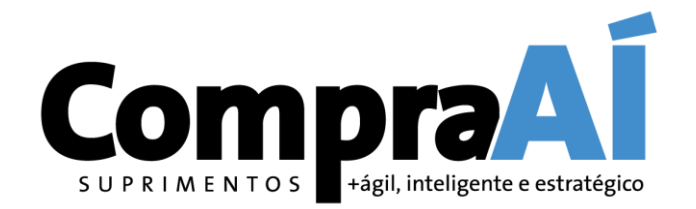

#### **DOWNGRADE** | Como realizo a mudança de uma conta EMPRESARIAL para PADRÃO?

Para mudar de uma conta EMPRESARIAL para a PADRÃO (Standard), basta abrir um chamado no suporte seguindo a orientação do vídeo clicando <u>>> AQUI <<.</u>

<u>IMPORTANTE #1</u>: O downgrade não elimina faturas passadas. Apenas evita cobranças futuras.

<u>IMPORTANTE #2</u>: Questões referentes a faturas passadas devem ser tratadas diretamente com o setor financeiro da SAP.

<u>IMPORTANTE #3</u>: O suporte deverá entrar em contato para confirmar a operação. Manter dados de contato atualizados.

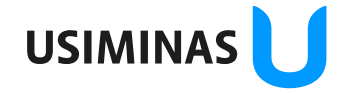

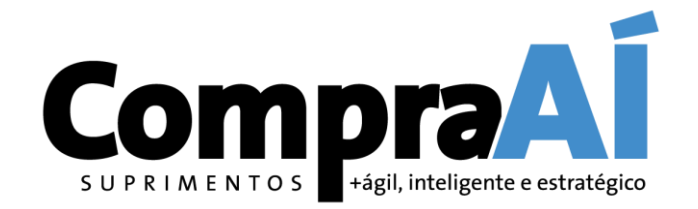

#### **TAXAS | Como posso ser cobrado caso minha conta seja EMPRESARIAL ?**

Conheça mais detalhes e entenda como pode ser a cobrança caso sua conta seja a EMPRESARIAL (Enterprise).

Assista ao vídeo clicando >> AQUI <<.

#### **CONTATO | Como falo com o financeiro da SAP ?**

A contratação dos pacotes PADRÃO (Standard) ou ENTERPRISE é diretamente com a SAP e não com a Usiminas. Portanto para contatar o financeiro da SAP e esclarecer dúvidas sobre as faturas e taxas, favor entrar em contato pelos telefones +55 21 3861-6766 / +55 21 3861-6742 ou e-mails <u>sap cobranca ariba@sap.com</u> e sap faturamento ariba@sap.com.

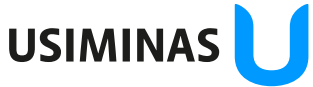

#### 1.4. Dashboard Fornecedor – Conta Padrão (Standard)

#### Para acesso a Pedidos, Faturas e Pagamentos na Conta Padrão:

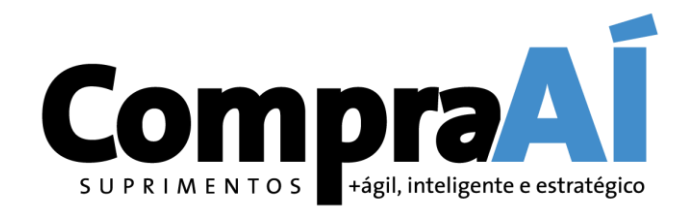

| Ariba Netw              | ork 🗕 Conta pa                        | drão Atualizar     | MODO DE TESTE        |               |                       |              |                                       | ? <mark>PC</mark>                                                                                                    |
|-------------------------|---------------------------------------|--------------------|----------------------|---------------|-----------------------|--------------|---------------------------------------|----------------------------------------------------------------------------------------------------|
| Início Caixa de e       | entrada 🗸 Caix                        | a de saída 🗸 🛛 Ca  | tálogos Relatórios   | Mensagens     |                       |              | Documentos 🗸                          | Criar 🗸                                                                                                    |
|                         |                                       |                    |                      |               |                       |              | Te                                    | ndências                                                                                                    |
| edidos, faturas         | e pagamentos                          |                    |                      | Todos os clie | entes 🔻 Últimos 200 c | locumentos 🔻 | Agora estamos com<br>você em todos os |                                                                                                    |
| 47                      | 3                                     | 0                  | 60                   |               |                       |              | lugares.                              | Correction of the second second secon |
| Pedidos para<br>faturar | Pedidos que<br>precisam de<br>atenção | Faturas rejeitadas | Pedidos de<br>compra | lais          |                       |              | Confira.                              |                                                                                                    |
|                         |                                       |                    |                      |               | Página 1              | ~ »          | Google Play                           |                                                                                                    |
| lúmero do pedido        | Cliente                               | Status             | Valor                | Data ↓        | Valor faturado        | Ação         | Tarefas                               |                                                                                                    |
|                         | Omme Uniminer                         | Orafirmada         |                      | 0 de= 0000    |                       | Colorianar   | Atualizar informações sobre<br>perfil | 35%                                                                                                    |
| 502139101 @             | Grupo Usiminas                        | Confirmado         | R\$98,74 BRL         | 2 dez 2020    | R\$0,00 BRL           | Selecionar V |                                       |                                                                                                    |
| 502139049 🖉             | Grupo Usiminas                        | Novo               | R\$360,76 BRL        | 26 nov 2020   | R\$0,00 BRL           | Selecionar 🔻 |                                       |                                                                                                    |
| 502139046 🖉             | Grupo Usiminas                        | Novo               | R\$98,74 BRL         | 25 nov 2020   | R\$0,00 BRL           | Envie-me uma | a cópia para agir                     |                                                                                                    |
| 502139040 🖉             | Grupo Usiminas                        | Novo               | R\$98,74 BRL         | 25 nov 2020   | R\$0,00 BRL           | Selecionar 🔻 |                                       |                                                                                                    |
| 502138914 🖉             | Grupo Usiminas                        | Novo               | R\$98,74 BRL         | 24 nov 2020   | R\$0,00 BRL           | Selecionar 🔻 | P Messages                            |                                                                                                    |
|                         |                                       |                    |                      |               |                       |              |                                       | USIMIN                                                                                                    |

#### 1.4. Dashboard Fornecedor – Conta Padrão (Standard)

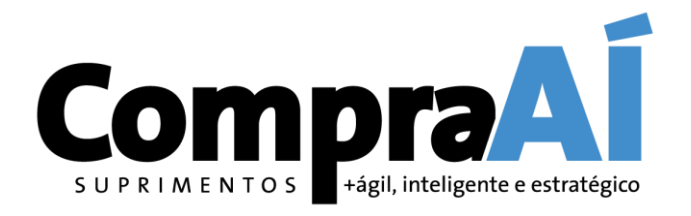

Para acesso a Pedidos, Faturas e Pagamentos na Conta Padrão:

| edidos, faturas               | s e pa          | gamentos                                     |                       |              | Todos os clie                     | entes 🔻 Últimos 200 docu         | mentos 🔻 | Agora estar<br>você em to    | nos com<br>dos os                 |
|-------------------------------|-----------------|----------------------------------------------|-----------------------|--------------|-----------------------------------|----------------------------------|----------|------------------------------|-----------------------------------|
| 47<br>Pedidos para<br>faturar | Peo<br>pre<br>a | 3<br>didos que Fatur<br>ecisam de<br>atenção | 0<br>ras rejeitadas   | 3<br>Faturas | O<br>Novas ofertas de<br>pagament | 3<br>Faturas                     | Pagame   | 3<br>ento pendente<br>le fat | 2<br>Faturas com<br>aprovação pen |
| Número da fatura              |                 | Cliente                                      | Referência            | Data 🕇       |                                   |                                  |          |                              |                                   |
| 000887-120                    | Ţ               | Grupo Usiminas                               | 4502134291            | 24 set 2020  | 37<br>Novos pedidos de            | 0<br>Pagamentos que              | Dar      | 0<br>Tamentos                | 0<br>Documentos                   |
| 111126-2                      |                 | Grupo Usiminas                               | 4502138525            | 24 set 2020  | compra                            | precisam d                       | re       | cebidos                      | marcados                          |
| 001023-20                     | Ţ               | Grupo Usiminas                               | 4502138843            | 10 nov 2020  |                                   |                                  |          |                              |                                   |
| © 2019 SAP SI                 | E ou um         | a empresa afiliada da Si                     | AP. Todos os direitos | reservados.  | 40<br>Pedidos para<br>confirmar   | <b>44</b><br>Pedidos para enviar | Pedidos  | 0<br>com linhas de<br>ser    | 60<br>Pedidos de compra           |
|                               |                 |                                              |                       |              |                                   |                                  |          |                              |                                   |
|                               |                 |                                              |                       |              |                                   |                                  |          | _                            |                                   |

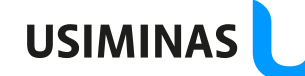

#### 1.4. Dashboard Fornecedor – Conta Empresarial

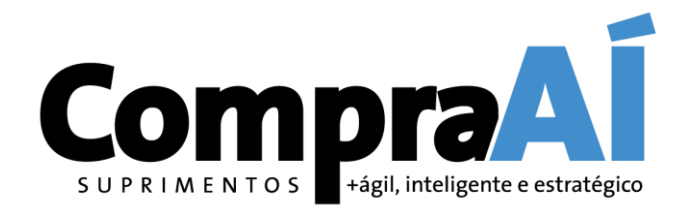

#### Para acesso a Pedidos, Faturas e Pagamentos na Conta Empresarial:

| Início Caixa de e                | entrada 🗸              | <ul> <li>Caixa</li> </ul> | de saída                          | ∨ Cat               | álogos Relatórios                   | Mensagens                     |                 |          |                 |                             | Documentos          | ∨ Criar ∨                                                                                                    |
|----------------------------------|------------------------|---------------------------|-----------------------------------|---------------------|-------------------------------------|-------------------------------|-----------------|----------|-----------------|-----------------------------|---------------------|----------------------------------------------------------------------------------------------------|
| Pedidos e solicitações           | · ~                    | Todos os c                | lientes                           |                     | √ Número                            | o do pedido                   |                 |          |                 |                             | Manual              | Tendências Atualizar                                                                                                    |
| Pedidos, faturas                 | e paga                 | mentos                    |                                   |                     |                                     |                               | Todos os client | tes 🔻 Úl | timos 14 dias 🔻 | Agora esta<br>você em t     | amos com<br>odos os |                                                                                                    |
| 14<br>Novos pedidos de<br>compra | 10<br>Pedido<br>confii | 6<br>is para<br>rmar      | 2<br>Pedidos<br>precisar<br>atenç | s que<br>m de<br>ão | 0<br>Solicitações de<br>colaboração | 17<br>Pedidos para<br>faturar | •••<br>Mais     |          |                 | Lugares.<br>Confira.        | -                   | 2 minute in the second second |
| Número do pedido                 |                        | Cliente                   |                                   | Status              | Valor                               | Data ↓                        | Valor fatu      | rado     | Ação            | DISPONÍVEL NO<br>Google Pla | y                   |                                                                                                    |
| 4502139366 🖉                     | Ţ                      | Grupo Us                  | iminas                            | Novo                | R\$35,68 BRL                        | 11 jan 2021                   | R\$0,00         | BRL      | Selecionar 🗸    | Taretas                     |                     |                                                                                                    |
| 4502139360 🖉                     | Ţ                      | Grupo Us                  | iminas                            | Novo                | R\$3.236,50 BRL                     | 8 jan 2021                    | R\$0,00         | BRL      | Fatura          |                             | perfil              | e 35% pa                                                                                                    |
| 4502139357 🖉                     | Ţ                      | Grupo Us                  | iminas                            | Novo                | R\$35,68 BRL                        | 8 jan 2021                    | R\$0,00         | BRL      | Confirmar       |                             |                     | L<br>L                                                                                                    |
| 4502139354 🖉                     | Ţ                      | Grupo Us                  | iminas                            | Novo                | R\$35,68 BRL                        | 7 jan 2021                    | R\$0,00         | BRL      | Aviso de entre  | ga                          |                     |                                                                                                    |
| 4502139353 🖉                     | Ţ                      | Grupo Us                  | iminas                            | Novo                | R\$35,68 BRL                        | 7 jan 2021                    | R\$0,00         | BRL      | Folha de regis  | tro de serviços             |                     |                                                                                                    |
| 4502139352 🖉                     | Ţ                      | Grupo Us                  | iminas                            | Novo                | R\$35,68 BRL                        | 7 jan 2021                    | R\$0,00         | BRL      | Ocultar         |                             | ) Messages          |                                                                                                    |
|                                  |                        |                           |                                   |                     |                                     |                               |                 |          |                 |                             |                     | USIMINAS                                                                                                    |

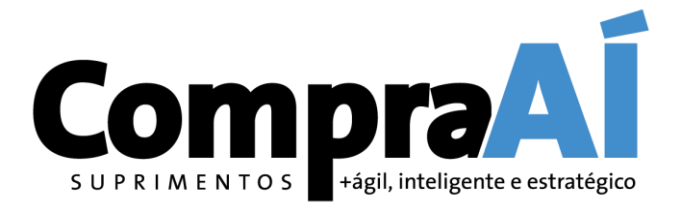

## 2. Cotações

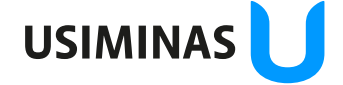

# 2.1. Como Localizar um Evento de Cotação (Ariba Proposals and Questionnaires)

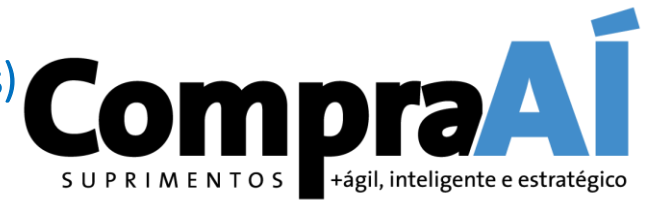

Acesse o evento aberto para realizar a cotação.

| SAP Ariba Proposals and Qu                       | uestionnaires 👻 Cont                                            | a empresarial MODO                                | DE TESTE                                               |                                 |                                           | 50                   | ⑦ PP <sup>1</sup>    |
|--------------------------------------------------|-----------------------------------------------------------------|---------------------------------------------------|--------------------------------------------------------|---------------------------------|-------------------------------------------|----------------------|----------------------|
| Fazer download dos tutoriais<br>Atualizar perfil | Bem-vindo ao site do Ar<br>Inc. com o objetivo de g             | iba Spend Managemen<br>arantir a maior integridad | t. Este site auxilia na identificação<br>e de mercado. | dos melhores fornecedores líder | es de mercado em qualidade, serviço e cus | sto. Este site é adm | nistrado pela Ariba, |
|                                                  | Eventos<br>Título                                               |                                                   | Código                                                 | Hora de término ↓               | Tipo de evento                            | Pa                   | rticipou             |
| Alterar seleção para                             | <ul> <li>Status: Completed</li> <li>Status: Open (1)</li> </ul> | (181)                                             |                                                        |                                 |                                           |                      |                      |
| and Questionaries"                               | RFP Cotação Usiminas <ul> <li>Status: Pending Sel</li> </ul>    | ection (359)                                      | Doc409188610                                           | 15/4/2022 15:30                 | RFP                                       | Nã                   | )                    |
| evento.                                          | Avaliações de risco                                             | Código                                            | Hora de término 🗍                                      |                                 | Tipo de evento                            |                      |                      |
|                                                  | Questionários de re                                             | gistro                                            |                                                        | Não há itens                    |                                           |                      |                      |
|                                                  | Título                                                          | Bistro                                            | Código                                                 | Hora de término ↓               | Mercadoria                                | Regiões              | Status               |
|                                                  | Questionário de registro d                                      | e fornecedor                                      | Doc80221163                                            | 11/4/2022 10:56                 | Todos os commodities All                  | All Global           | Registrado           |

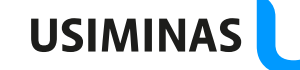

#### Intenção de participar

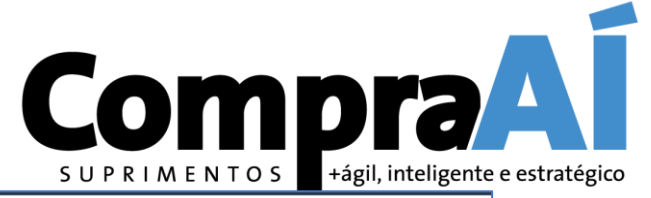

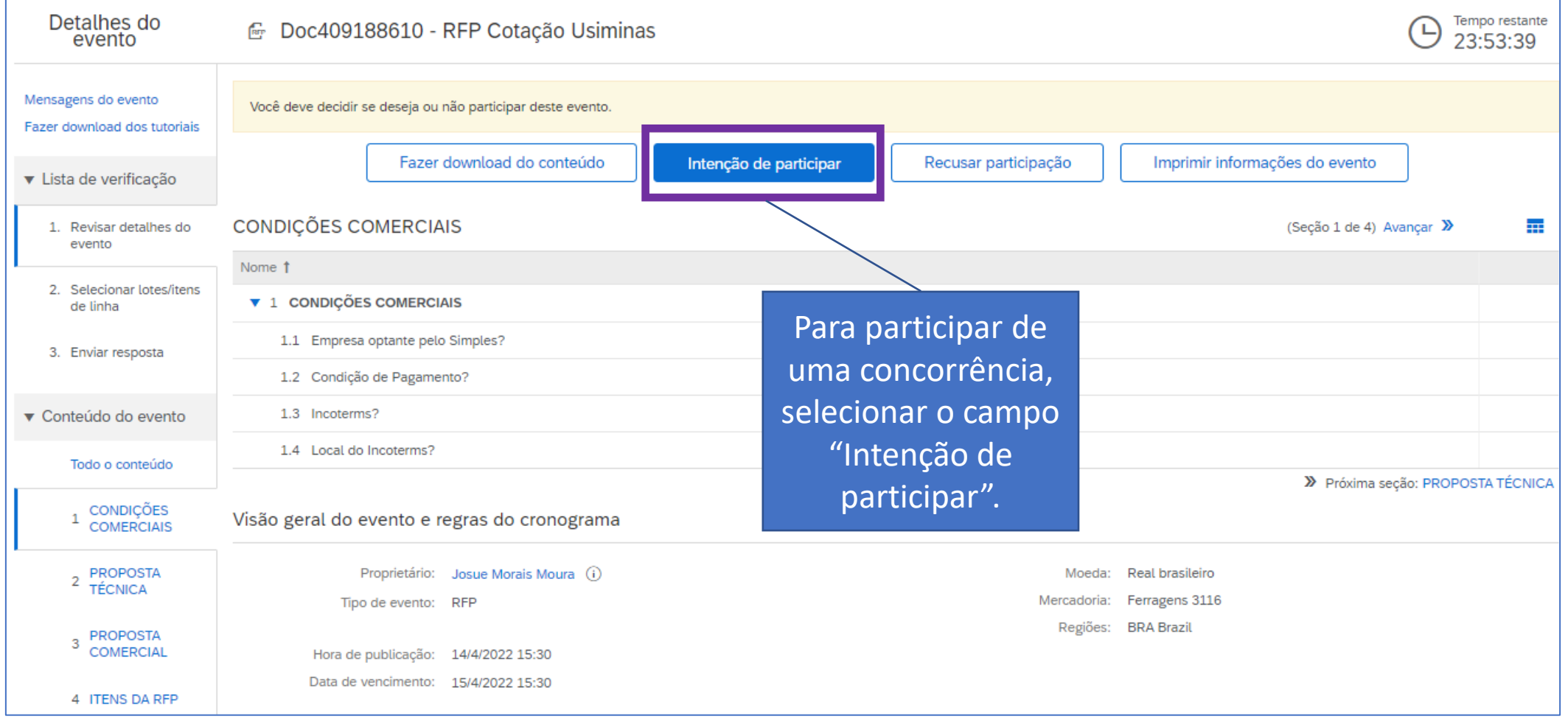

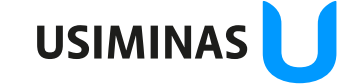

#### Confirmar lotes/ Itens selecionados

Grupo de Acesso: Destinatários deste e-mail

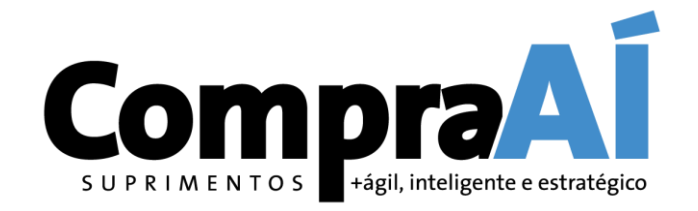

| Selecionar lotes                   | Doc409188610 - RFP Cotação Usiminas                                              |                                                                                               | Cancelar                 |
|------------------------------------|----------------------------------------------------------------------------------|-----------------------------------------------------------------------------------------------|--------------------------|
| ▼ Lista de verificação             | Escolha os lotes dos quais você vai participar. Você pode cancelar a intenção de | participar de um lote até enviar a resposta para esse lote. Depois de enviada a resposta, não | será possível retirá-la. |
| 1. Revisar detalhes do evento      | Selecionar lotes/itens de linha Selecionar usando o Excel                        |                                                                                               |                          |
| 2. Selecionar lotes/itens de linha | Lotes disponíveis para cotação                                                   |                                                                                               |                          |
| 3. Enviar resposta                 | Nome                                                                             | Motivo para não fazer uma oferta                                                              |                          |
|                                    | 4.1 GRAMPO U 4" SAE 1020                                                         | (sem valor)                                                                                   |                          |
|                                    | GRAMPO U 4" SAE 1020                                                             |                                                                                               |                          |
|                                    | Confirmar lotes/itens de linha selecionados                                      |                                                                                               |                          |
|                                    |                                                                                  |                                                                                               |                          |
|                                    |                                                                                  |                                                                                               | Cancela                  |
|                                    | Marca<br>clicar e                                                                | r os itens que deseja cotar, e<br>em "Confirmar lotes/itens de                                |                          |
|                                    |                                                                                  | linha selecionados"                                                                           | USIMIN/                  |

#### Preenchimento de Dados Obrigatórios

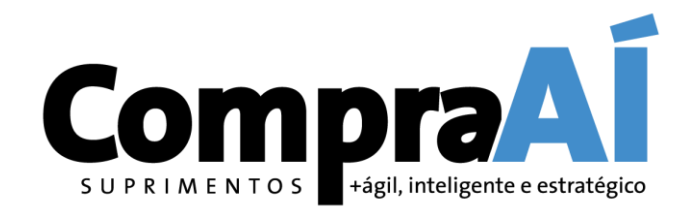

| Painel                                                  | 🖻 Doc409188610 - RFP Cotação Usiminas         |                      |            | E Tempo restante<br>23:49:22    |
|---------------------------------------------------------|-----------------------------------------------|----------------------|------------|---------------------------------|
| Mensagens do evento<br>Histórico de respostas           | Todo o conteúdo                               |                      |            | ■   ≈                           |
| ▼ Lista de verificação                                  | Nome 1                                        | Preço                | Quantidade | Preço estendido Custo total Por |
|                                                         | ▼ 1 CONDIÇÕES COMERCIAIS                      |                      |            |                                 |
| <ol> <li>Revisar detalhes do<br/>evento</li> </ol>      | 1.1 Empresa optante pelo Simples?             | * Não especificado 🗸 |            |                                 |
| <ol> <li>Selecionar lotes/itens<br/>de linha</li> </ol> | 1.2 Condição de Pagamento?                    | * Não especificado   | ~          |                                 |
| 3 Enviar resposta                                       | 1.3 Incoterms?                                | * Não especificado   |            | Preencher os dados              |
| 5. Envia resposta                                       | 1.4 Local do Incoterms?                       | *                    |            | referentes a                    |
| ■ Contoúdo do evento                                    | ▼ 2 PROPOSTA TÉCNICA                          |                      |            | condições                       |
| V Contendo do evento                                    | 2.1 Anexar documento com a Proposta Técnica   | Anexar arquivo       |            | comerciais da                   |
| Todo o conteúdo                                         | ▼ 3 PROPOSTA COMERCIAL                        |                      |            | cotação, e anexar               |
| 1 CONDIÇÕES<br>COMERCIAIS                               | 3.1 Anexar documento com a Proposta Comercial | Anexar arquivo       |            | documentos                      |
|                                                         |                                               |                      |            | complementares se               |

necessários.

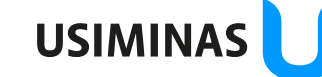

#### Preenchimento de Valores Solicitados

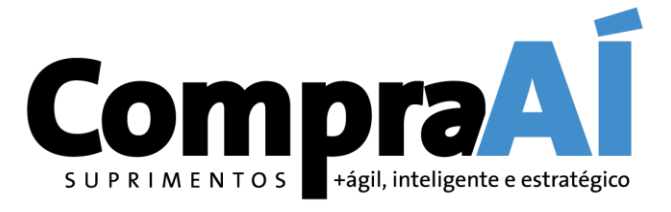

| ▼ Lista de verificação                                  | Nome 1                             |                                                  | Preço                             | Quantidade | Preço estendido | Custo total | Por  |
|---------------------------------------------------------|------------------------------------|--------------------------------------------------|-----------------------------------|------------|-----------------|-------------|------|
| 1. Revisar detalhes do                                  | 4.1 GRAMPO U 4" SAE 1020 🗸         | Menos –                                          | * 100 BRL                         | 1 Unidade  |                 |             | 1    |
| evento                                                  | GRAMPO U 4" SAE 1020               |                                                  |                                   |            |                 |             |      |
| <ol> <li>Selecionar lotes/itens<br/>de linha</li> </ol> | 5                                  | Prazo de entrega em dias:                        | * 12                              |            |                 |             |      |
| 3. Enviar resposta                                      |                                    | NCM Fornecedor:                                  | * 90189095                        |            |                 |             |      |
| 1                                                       |                                    | ICMS da Cotação:                                 | * TRIB - Tributado 🗸              |            |                 |             |      |
| ▼ Conteúdo do evento                                    |                                    | Alíquota de ICMS:                                | * 12                              |            |                 |             |      |
| Todo o conteúdo                                         |                                    | IPI da Cotação:                                  | * TRIB - Tributado 🗸              |            |                 |             |      |
| 1 CONDIÇÕES                                             | Preencher as                       | Alíquota de IPI:                                 | * 5 por unidade                   |            |                 |             |      |
| - COMERCIAIS                                            | informações para                   | ST da Cotação:                                   | * ISEN - Não Tributada 🗸          |            |                 |             |      |
| 2 PROPOSTA<br>TÉCNICA                                   | cada item da                       | Subst.Trib. (%):                                 | * 0                               |            |                 |             |      |
| 3 PROPOSTA                                              | cotação, e guando                  | Base de Cálculo Reduzida:                        |                                   |            |                 |             | _    |
|                                                         | concluir o                         | O item cotado é exatamente igual ao solicitado?: | * Sim ~                           |            |                 |             | _    |
| 4 TIENS DA REP                                          |                                    |                                                  |                                   |            |                 |             | - 1  |
|                                                         | preenchimento de                   | Observação:                                      |                                   |            |                 |             | - 1  |
|                                                         | todos os itens clicar              |                                                  |                                   |            |                 |             |      |
|                                                         | em "Enviar                         | Estado de emissão da fatura:                     | * SP - São Paulo V                |            |                 |             |      |
|                                                         | resposta completa"                 | Código do item:                                  | 15794510                          |            |                 |             |      |
|                                                         | resposta completa .                | Data de entrega solicitada:                      | Qua, 15 jun, 2022                 |            |                 |             | -    |
| •                                                       | (*) indica um campo o              | brigatório                                       |                                   |            |                 |             | +    |
|                                                         |                                    |                                                  |                                   |            |                 |             |      |
|                                                         | Enviar resposta completa Atualizar | r totais Salvar rascunho                         | Compor mensagem Importar do Excel |            |                 |             |      |
|                                                         |                                    |                                                  |                                   |            |                 |             | ISIM |

# 2.2. O que fazer quando não conseguir achar uma Cotação no Ariba Network?

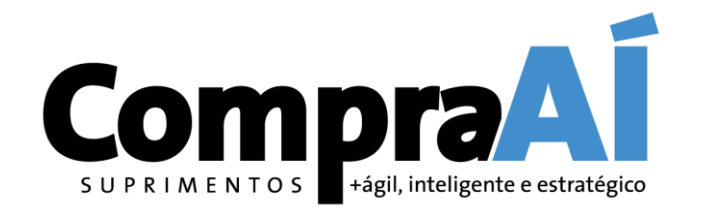

Caso não consiga localizar um Evento de Cotação no SAP Ariba, algumas verificações são necessárias:

- Conferir se está acessando com o registro correto da sua Empresa, ou seja, código do AN e CNPJ correspondentes ao evento;
- Conferir o Status referente à Cotação, para verificar se a mesma já foi respondida (conforme slide 17).

Atenção! Caso após as verificações acima não seja possível encontrar uma Cotação, é possível que o processo tenha sido cancelado ou excluído, por isso não está mais disponível.

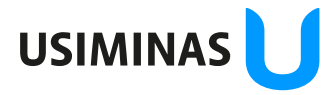

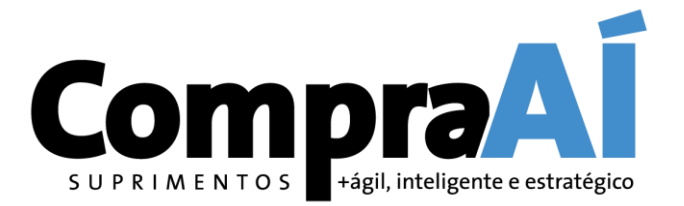

## 3. Aceite de Contrato

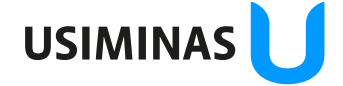

3.1. Como dar Aceite em um Contrato? (Ariba Contracts – Aceite de Contratos) CompraA

|           | SAP Ariba Contract                                                                      | s 🗸 Conta empresarial                                          | MODO DE TESTE             |                          |                            |                     |              | Ę (              | ⑦ ⑦ PP <sup>1</sup> |
|-----------|-----------------------------------------------------------------------------------------|----------------------------------------------------------------|---------------------------|--------------------------|----------------------------|---------------------|--------------|------------------|---------------------|
|           |                                                                                         |                                                                |                           |                          |                            |                     |              |                  |                     |
|           | $\leftrightarrow$ $\rightarrow$ $\checkmark$ $\bigtriangleup$ $\textcircled{a}$ s3.arit | oa.com/Sourcing/Main/aw?a                                      | wh=r&awssk=zooX3L6.8      | krealm=usiminas-T&passv  | vordadapter=Sourcing       | SupplierUser&dard=1 |              | Q                | ☆ 题 8               |
| Alter     | ar seleção para                                                                         | Status: Concluído (1)     Questionário de registro de fornece  | edor                      | Doc80221163              | 11/4/2022 10:56            | Todos os commoditie | es All       | All Global       | Registrado          |
| "Ari      | pa Contracts".                                                                          | Questionários de qualifica<br>Título Código                    | ÇÃO<br>Hora de tê         | irmino 🌡                 | Merc                       | adoria              | Regiões      | Status           |                     |
|           |                                                                                         | Questionários                                                  |                           |                          | Não há itens               |                     |              |                  |                     |
|           |                                                                                         | Título<br>▼ Status: Concluído (1)                              | Código                    | Hora de término 🕴        | Mercadoria                 |                     | Regiões      | Status           |                     |
| Após      | s localizar o                                                                           | Questionário LGPD<br>Certificados                              | Doc243260978              | 15/7/2021 19:43          | Todos os comm              | odities All         | (sem valor)  | Aprovação pender | nte                 |
| ntrat     | o, basta clicar                                                                         | Informações do certificado                                     |                           | Efetivo                  | Vencimento<br>Não bá itens | Anexo               | Questionário | Stat             | us                  |
| a Tare    | efa de Aceite,                                                                          |                                                                |                           |                          |                            |                     |              |                  |                     |
| ć<br>č    | i toda a                                                                                | Tarefas                                                        |                           |                          |                            |                     |              |                  |                     |
| doc       | umentação                                                                               | Mostrar: (Quaisquer projetos                                   | i) V Incompleto (todos)   | /Completo (últimos 7 d 🗸 | Quaisquer 🗸                |                     |              |                  | Ações 🔻             |
| reia<br>c | cionada ao<br>ontrato.                                                                  | Nome                                                           | Proprietano/Aprova        | dor/kevisor/Ubservado    | Status                     | Data de vencimento  | Data d       | de conclusão     | Alerta              |
|           |                                                                                         | Projeto: Espaço de trabalho o     Aceite Eletrônico do Fornece | do contrato 460017107 (1) | E.                       | Em aprovação               |                     |              |                  |                     |

S U P R I M E N T O S +ágil, inteligente e estratégico

Classificação da informação: Restrita Grupo de Acesso: Destinatários deste e-mail

CO

na

qu

#### Visualização de Documentos Contratuais

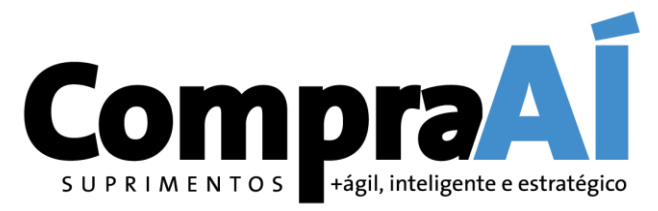

#### Atenção! Realize o download dos documentos do contrato, pois eles não serão mais acessíveis após o aceite.

| Tarefa de aprovação                                                                                                    | Sair                                                                                                    |
|----------------------------------------------------------------------------------------------------|----------------------------------------------------------------------------------------------------|
| Esta tarefa foi enviada para aprovação do documento. Se você for o aprovador da tarefa, poderá aprová-la<br>Espaço de trabalho do contrato 460017107 / Assinatura ou Aceite / <u>Aceite Eletrônico do Fornecedor</u>       | recusá-la. Se você clicar em Aprovar, um ou mais documentos serão aceitos sem alterações. Se você clicar em Recusar, será permitido que as informações sobre as alterações no 🥻                                                                                                    |
| I SK408206892 Aceite Eletronico do Fornecedor                                                                                                    | Rodada 1: Aguardando resposta(s)                                                                                                    |
| Josue Morais Moura<br>Aprovação do contrato com a Usiminas.<br>Documentos Contratuais (Somente leitura)<br>I tens<br>Lens<br>Lens do contrato V<br>Minuta Contratual<br>C Condições Gerais V<br>Minuta Padrão - Nacional V | Um ou mais documentos foram enviados ara sua revisão. Você tem as seguintes opções: <ul> <li>Exibir os documentos à esquerda.</li> <li>Para propor alterações de documentos edite e salve todos os documentos necessários localmente. Adicione-os como anexo ao enviar sua contraproposta ou revisão.</li> </ul> Recusar () <ul> <li>Aprovar ()</li> </ul> |
| Propriedades       Histórico de tarefas         Proprietário       Josue Morais Moura V         Aprovação do contrato com a Usiminas.       V                                                                              | Após o download e<br>leitura das<br>informações do<br>contrato, você poderá<br>efetuar o aceite/<br>assinatura, ou<br>rejejcão do contrato                                                                                                    |
|                                                                                                    | USIMIN                                                                                                    |

#### Aprovação dos Documentos e Negociação

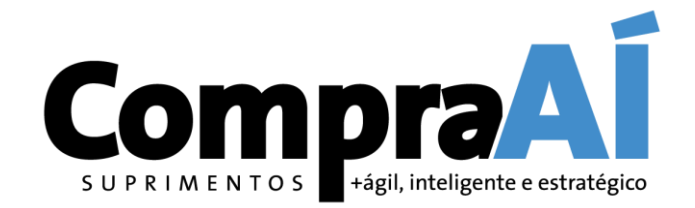

| Aprovado                                               |                                                                                                    | 1               |                                                             | OK Cancelar                                     |
|--------------------------------------------------------|----------------------------------------------------------------------------------------------------|-----------------|-------------------------------------------------------------|-------------------------------------------------|
| Insira uma <b>mensagem</b> de comentário e, se necessá | rio, defina o Controle de acesso a esse comentário. Além disso, é possível adicionar anexos de documento para justificar o come | nt rio. Para ad | licionar um documento de uma origem externa, clique em Adio | ionar anexo. Para adicionar uma referência Mais |
| Mensagem:                                              | B I U ⊨ ⊟ −tamanho − I −fonte − A A A A                                                                                         |                 |                                                             |                                                 |
|                                                        |                                                                                                    |                 |                                                             |                                                 |
|                                                        |                                                                                                    |                 | <                                                           |                                                 |
| Controle de acesso:                                    | │                                                                                                    |                 |                                                             |                                                 |
| Anexos adicionais                                      |                                                                                                    |                 |                                                             |                                                 |
|                                                        | Não há itens                                                                                                    |                 | Caso tenha                                                  |                                                 |
| Excluir Adicionar anexo                                |                                                                                                    |                 | interesse em incluir                                        |                                                 |
|                                                        |                                                                                                    |                 | algum comentario                                            | OK Cancelar                                     |
|                                                        |                                                                                                    |                 | ou anexar algum                                             |                                                 |
|                                                        |                                                                                                    |                 | ofotuar <b>antos</b> do dar                                 |                                                 |
|                                                        |                                                                                                    |                 | OK na aprovação.                                            | USIMINAS                                        |
| ção da informação: Restrita                            |                                                                                                    |                 |                                                             |                                                 |

3.2. Estou sendo cobrado pelo comprador para dar o aceite a um Contrato, porém não consigo localizá-lo no Ariba. Como proceder?

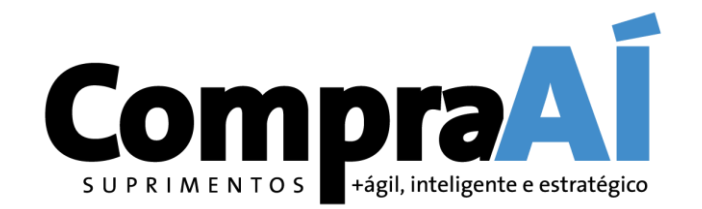

Nesse caso, deve-se:

- Conferir se está acessando com o registro correto da sua Empresa, ou seja, código do AN e CNPJ correspondentes ao Contrato.
- Certificar que tentou realizar acesso com todos os contatos (e-mail) que a Empresa possui registrados no Ariba.
- Assegurar se o contrato já foi aceito, pois caso já tenha sido, o mesmo não aparecerá mais na tela de eventos.
- Caso mesmo após as conferências acima não for possível localizar o contrato, favor informar o comprador correspondente.

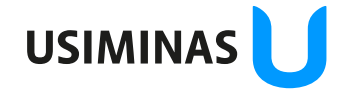

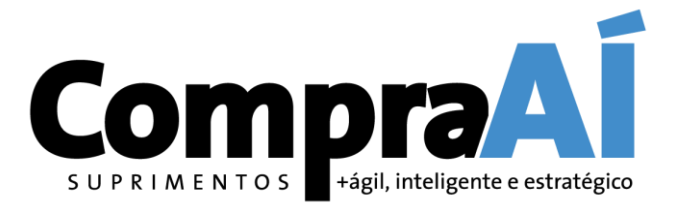

# 4. Recebimento do Pedido pelo Fornecedor

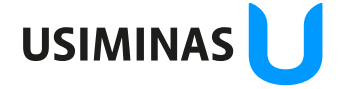

#### Envio de Pedidos – Recebimento Fornecedor

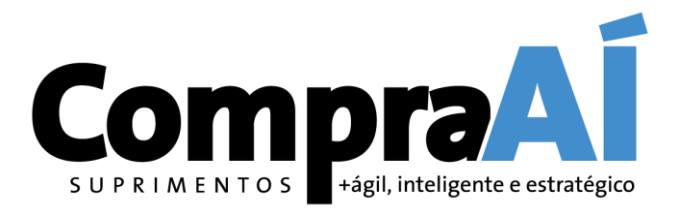

O recebimento de Pedidos pelo Fornecedor varia de acordo com o tipo de conta escolhida para acessar o SAP Ariba (Padrão ou Empresarial):

#### I. Fornecedor conta Padrão (Standard):

ação da informação: Restrita le Acesso: Destinatários deste e-mail

Recebe somente um e-mail interativo, e a partir daí inicia seu processamento.

| "Grupo Usiminas" <ordersender-prod@ansmtp.<br>para mí ▼</ordersender-prod@ansmtp.<br>                                                                                                    | ariba.com>                                                                                                    | @ 21 dic. 2020 09:22                                                                                 |
|----------------------------------------------------------------------------------------------------|----------------------------------------------------------------------------------------------------|----------------------------------------------------------------------------------------------------|
| Seu cliente enviou o pedido pelo Ariba                                                                                                    | Jetwork.                                                                                                    |                                                                                                    |
|                                                                                                    |                                                                                                    | USIMINAS 🔰                                                                                           |
|                                                                                                    | Processar pedido                                                                                                    |                                                                                                    |
|                                                                                                    |                                                                                                    |                                                                                                    |
| Este pedido de compra foi fornecido pelo Ariba Netw                                                                                                    | ork. Para obter mais informações sobre a Ariba e o Ariba Network, visite <u>h</u>                                                                                                    | ttps://www.ariba.com.                                                                                |
| Este pedido de compra foi fornecido pelo Ariba Netw<br>De:                                                                                                    | ork. Para obter mais informações sobre a Ariba e o Ariba Network, visite <u>h</u><br>Para:                                                                                                    | <u>ttps://www.ariba.com</u> .<br>Pedido de comp                                                      |
| Este pedido de compra foi fornecido pelo Ariba Netw<br>De:<br>USINA SID.MINAS GERAIS S/A-USIMINAS                                                                                                    | ork. Para obter mais informações sobre a Ariba e o Ariba Network, visite <u>h</u><br>Para:<br>VIX TRANSPORTES DEDICADOS LTDA Test Usinas - TEST                                                                                                    | <u>ttps://www.ariba.com</u> .<br>Pedido de com <u>r</u><br>(Nov.                                     |
| Este pedido de compra foi fornecido pelo Ariba Netw<br>De:<br><b>USINA SID.MINAS GERAIS S/A-USIMINAS</b><br>Av. Pedro Linhares Gomes 5431<br>35160-000 IBATINGA                                                                                                    | ork. Para obter mais informações sobre a Ariba e o Ariba Network, visite <u>h</u><br>Para:<br>VIX TRANSPORTES DEDICADOS LTDA Test Usinas - TEST<br>XXXXXXXXXXXXXXX<br>31330-000 Rio de Janeiro RJ                                                                      | t <u>tps://www.ariba.com</u> .<br>Pedido de comp<br><b>(Nov</b><br>45021392<br>Velor: De 1410 of R   |
| Este pedido de compra foi fornecido pelo Ariba Netw<br>De:<br><b>USINA SID.MINAS GERAIS S/A-USIMINAS</b><br>Av. Pedro Linhares Gomes 5431<br>35160-900 IPATINGA<br>MG                                                                                                 | ork. Para obter mais informações sobre a Ariba e o Ariba Network, visite <u>h</u><br>Para:<br>VIX TRANSPORTES DEDICADOS LTDA Test Usinas - TEST<br>XXXXXXXXXXXXXXXX<br>31330-000 Rio de Janeiro RJ<br>Rio de Janeiro                                                   | <u>ttps://www.ariba.com</u> .<br>Pedido de comp<br><b>(Nov</b> e<br>450213920<br>Valor: R\$121,97 Bi |
| Este pedido de compra foi fornecido pelo Ariba Netw<br>De:<br>USINA SID.MINAS GERAIS S/A-USIMINAS<br>Av. Pedro Linhares Gomes 5431<br>35160-900 IPATINGA<br>MG<br>Telefone: + () (031) 3829-3444                                                                      | ork. Para obter mais informações sobre a Ariba e o Ariba Network, visite <u>h</u><br>Para:<br>VIX TRANSPORTES DEDICADOS LTDA Test Usinas - TEST<br>XXXXXXXXXXXXXXXX<br>31330-000 Rio de Janeiro RJ<br>Rio de Janeiro<br>Telefone:<br>Eax:                              | <u>ttps://www.ariba.com</u> .<br>Pedido de comp<br><b>(Nov</b><br>45021392<br>Valor: R\$121,97 B     |
| Este pedido de compra foi fornecido pelo Ariba Netw<br>De:<br><b>USINA SID.MINAS GERAIS S/A-USIMINAS</b><br>AV. Pedro Linhares Gomes 5431<br>35160-900 IPATINGA<br>MG<br>Telefone: + () (031) 3829-3444<br>Fax: + () (031) 3829-2110                                  | ork. Para obter mais informações sobre a Ariba e o Ariba Network, visite h<br>Para:<br>VIX TRANSPORTES DEDICADOS LTDA Test Usinas - TEST<br>xxxxxxxxxxxxxxxx<br>31330-000 Rio de Janeiro RJ<br>Rio de Janeiro<br>Telefone:<br>Fax:<br>E-mail: fornecedoruat@gmail.com  | t <u>tps://www.ariba.com</u> .<br>Pedido de comţ<br><b>(Nov</b><br>45021392<br>Valor: R\$121,97 B    |
| Este pedido de compra foi fornecido pelo Ariba Netw<br>De:<br>USINA SID.MINAS GERAIS S/A-USIMINAS<br>Av. Pedro Linhares Gomes 5431<br>35160-900 IPATINGA<br>MG<br>Telefone: + () (031) 3829-3444<br>Fax: + () (031) 3829-2110<br>Condições de pagamento               | ork. Para obter mais informações sobre a Ariba e o Ariba Network, visite h<br>Para:<br>VIX TRANSPORTES DEDICADOS LTDA Test Usinas - TEST<br>XXXXXXXXXXXXXXXX<br>31330-000 Rio de Janeiro RJ<br>Rio de Janeiro<br>Telefone:<br>Fax:<br>E-mail: fornecedoruat@gmail.com  | t <u>tps://www.ariba.com</u> .<br>Pedido de comŗ<br><b>(Nov</b><br>45021392<br>Valor: R\$121,97 B    |
| Este pedido de compra foi fornecido pelo Ariba Netw<br>De:<br>USINA SID.MINAS GERAIS S/A-USIMINAS<br>Av. Pedro Linhares Gomes 5431<br>35160-900 IPATINGA<br>MG<br>Telefone: + () (031) 3829-3444<br>Fax: + () (031) 3829-2110<br>Condições de pagamento<br>0,000 % 45 | ork. Para obter mais informações sobre a Ariba e o Ariba Network, visite h<br>Para:<br>VIX TRANSPORTES DEDICADOS LTDA Test Usinas - TEST<br>XXXXXXXXXXXXXXXXX<br>31330-000 Rio de Janeiro RJ<br>Rio de Janeiro<br>Telefone:<br>Fax:<br>E-mail: fornecedoruat@gmail.com | t <u>tps://www.ariba.com</u> .<br>Pedido de comp<br><b>(Nov</b><br>45021392<br>Valor: R\$121,97 B    |

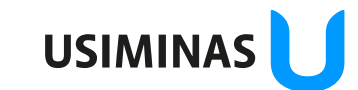

#### Envio de Pedidos – Recebimento Fornecedor

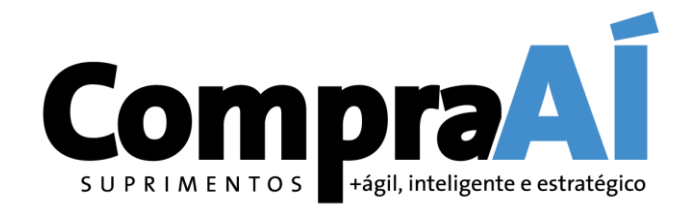

#### II. Fornecedor conta Empresarial:

Recebe um e-mail interativo, mas também pode acessar direto na sua caixa de entrada na Network.

| SAP A      | Ariba Netwo    | ork 👻 Conta empre   | sarial <mark>Modo</mark> | DE TESTE      |                                                                     |                                                              |                 |             |           |
|------------|----------------|---------------------|--------------------------|---------------|---------------------------------------------------------------------|--------------------------------------------------------------|-----------------|-------------|-----------|
| Início     | Caixa de er    | ntrada 🗸 🛛 Caixa de | e saída 🗸                | Catálogos     | Relatórios Mensa                                                    | gens                                                         |                 |             |           |
| Pedidos    | e solicit      | ações               |                          |               |                                                                     |                                                              |                 |             |           |
| Pedid      | los e solicita | ções Itens para c   | confirmar                | Itens para en | trega Itens de devo                                                 | blução                                                       |                 |             |           |
| ► Fil      | tros de p      | esquisa             |                          |               |                                                                     |                                                              |                 |             |           |
| Pedie      | dos e soli     | icitações (100+)    |                          |               |                                                                     |                                                              |                 |             |           |
|            | Тіро           | Número do pedido    | Cliente                  | Consultas     | Endereço de entrega                                                 | Endereço de processamento de pedidos                         | Valor           | Data 👃      | Status do |
| $\bigcirc$ | Pedido         | 4502139366 🖉        | Grupo<br>Usiminas        |               | USINA SID.MINAS<br>GERAIS S/A-<br>USIMINAS<br>CUBATÃO, SP<br>Brasil | NORTEL SUPRIMENTOS INDUSTRIAIS<br>S/A<br>SERRA, ES<br>Brasil | R\$35,68 BRL    | 11 jan 2021 | Novo      |
| $\bigcirc$ | Pedido         | 4502139360 🖉        | Grupo<br>Usiminas        |               | USINA SID.MINAS<br>GERAIS S/A-<br>USIMINAS<br>IPATINGA, MG          | NORTEL SUPRIMENTOS INDUSTRIAIS<br>S/A<br>SERRA, ES<br>Brasil | R\$3.236,50 BRL | 8 jan 2021  | Novo      |

![](_page_29_Picture_5.jpeg)

![](_page_30_Picture_0.jpeg)

# 5. Confirmação de Pedido

![](_page_30_Picture_2.jpeg)

#### Confirmação de Pedido - Definições

![](_page_31_Picture_1.jpeg)

- A confirmação de Pedido deverá ser executada dentro do Ariba Network, aceitando ou rejeitando o pedido de compra. Lembrando que só é permitido confirmar o pedido uma única vez.
- A confirmação (aceite/recusa) poderá ser feita por pedido inteiro ou por itens, ou seja, é possível aceitar alguns itens e rejeitar outros.
- No caso do aceites por item, e possível indicar quantidades e datas de remessa parciais.
- No caso de recusas, o fornecedor deve preencher obrigatoriamente um motivo e, se desejar, acrescentar um texto detalhando a situação.

IMPORTANTE! Caso a recusa ocorra por necessidade de algum ajuste no Pedido, após a correção pelo comprador, o Fornecedor receberá novamente o Pedido para aceite.

#### Confirmação do Pedido de Compras?

![](_page_32_Picture_1.jpeg)

![](_page_32_Figure_2.jpeg)

#### Confirmação do Pedido de Compras

![](_page_33_Picture_1.jpeg)

![](_page_33_Picture_2.jpeg)

![](_page_34_Picture_0.jpeg)

# 6. Entrada de Mercadoria (entrada do material na Usiminas)

![](_page_34_Picture_2.jpeg)

#### Entrada de Mercadoria - Visão Fornecedor

![](_page_35_Picture_1.jpeg)

No Ariba Network, quando o material fornecido der entrada na Usiminas, na **caixa de entrada** de mercadoria o status do pedido de compras muda de "confirmado" ou "parcialmente confirmado" para "recebido" ou "parcialmente recebido". Obs.: o status inicial do pedido, antes do fornecedor efetuar o Aceite é "Enviado".

| Início  | Caixa de entrada 🗸 | Caixa de saída 🗸 Catálogos | s Relatórios Men | sagens               | Documentos 🗸             | Criar 🗸    |
|---------|--------------------|----------------------------|------------------|----------------------|--------------------------|------------|
| Recibos | 5                  |                            |                  |                      |                          |            |
| ► F     | iltros de pesquisa |                            |                  |                      |                          |            |
| Re      | cibos (33)         |                            |                  |                      | Página 1 🗸               | » <b>п</b> |
| Núm     | ero do recebimento | Referência                 | Cliente          | Data ↓               | Status do encaminhamento |            |
| 1069    | 636610             | 4500380467                 | Grupo Usiminas   | 18 dez 2020 15:58:08 | Enviado                  |            |
| 1069    | 636609             | 4500380462                 | Grupo Usiminas   | 15 dez 2020 15:33:24 | Enviado                  |            |
| 5008    | 104934             | 4500358229                 | Grupo Usiminas   | 14 dez 2020 17:24:17 | Enviado                  |            |
| 5008    | 104932             | 4500358227                 | Grupo Usiminas   | 14 dez 2020 17:00:10 | Enviado                  |            |
| 5053    | 967114             | 4502139181                 | Grupo Usiminas   | 14 dez 2020 14:01:34 | Enviado                  |            |
| 1069    | 636607             | 4500380457                 | Grupo Usiminas   | 11 dez 2020 14:57:55 | Enviado                  |            |
|         |                    |                            |                  |                      |                          | USIMI      |

![](_page_36_Picture_0.jpeg)

# 7. Folha de Serviços

![](_page_36_Picture_2.jpeg)

#### Folha de Serviços - Definições

![](_page_37_Picture_1.jpeg)

- O gestor do contrato irá definir a metodologia para registro das folhas de serviços (medições). No caso de definição para registro via SAP Ariba, o Fornecedor será responsável por efetuar o processo. Caso opte pela condução do processo pelo SAP ECC, o próprio gestor do contrato será responsável pelo registro da medição.
- O registro das folhas via Network (SAP Ariba) possibilita a visualização do status da mesma, (enviada, aprovada, faturada, rejeitada, falha) e também atualiza de forma automática o status do pedido (parcialmente atendido, atendido).
- O passo a passo detalhado para lançamento da Folha de Registro de Serviços via Ariba está disponível no site da SAP no link <u>Criando e Gerenciando Folha de Serviços.</u>

![](_page_37_Picture_5.jpeg)

#### Folha de Serviços – Origem Ariba Network

| Ariba Network - Conta empresarial MODO DE                                                                                                    | TESTE                                         |                                                    |                          |                  |               |                              |                           | S U P                                   | RIMENT                            | O S +                       |
|----------------------------------------------------------------------------------------------------|-----------------------------------------------|----------------------------------------------------|--------------------------|------------------|---------------|------------------------------|---------------------------|-----------------------------------------|-----------------------------------|-----------------------------|
| Folha de registro de serviços: FRS_0912_0:                                                                                                    | L                                             |                                                    |                          |                  |               |                              |                           |                                         |                                   |                             |
| Criar fatura Copiar esta FRS Criar folh                                                                                                    | a de registro de                              | e serviços I                                       | retificadora             |                  |               | <u>.</u>                     |                           |                                         |                                   |                             |
| Detalhes Histórico                                                                                                    |                                               |                                                    |                          |                  |               |                              |                           |                                         |                                   |                             |
| Folha de registro de serviços<br>(Aprovado)<br>FRS 0912 01<br>Data: 9 dez 2020<br>Folha de registro de serviços final: Não<br>Pedido de compra: 4500358225<br>Descrição do serviço: Teste cartao<br>Código da SES de ERP: 1000618991<br>Subtotal: R\$20,34 BRL<br>Data de início do serviço: 9 dez 2020<br>Data de término do serviço: 9 dez 2020<br>De | Para                                          |                                                    | Subtota                  | l: R\$20,34 BRL  |               |                              |                           |                                         |                                   |                             |
| SIMPRESS COMERCIO LOCACAO E SELTDA Test Usinas<br>- TEST<br>SIMPRESS COMERCIO LOCACAO E SELTDA Test Usinas - TEST<br>XXXXXXXXXXXXXXXXXXXXXXXXXXXXXXXXXXXX                                                                                                    | Grupo Usim<br>Av. Monteiro<br>07190-902<br>SP | <b>em Aço Us</b><br>inas<br>Lobato 27<br>Guarulhos | siminas S.A<br>99        |                  |               |                              |                           |                                         |                                   |                             |
|                                                                                                    | Local Pre                                     | st. Serv.: B                                       | н                        |                  |               |                              | Status do en<br>Documento | caminhamento: Re<br>s relacionados: 450 | cebimento confirm<br>00358225     | ado                         |
|                                                                                                    | Linhas da fo                                  | olha de re                                         | egistro de serviços      |                  |               |                              |                           | Most                                    | trar detalhes do ite              | m 🎹                         |
|                                                                                                    | Nº da linha<br>V 20                           | Тіро                                               | Nº de serviço/descrição  | D ROQUE          | Tipo de linha | Nº do contrato<br>4600006458 | Qtd. (Unidade)            | Preço unitário                          | Subtotal                          |                             |
|                                                                                                    | 1                                             | Serviço                                            | LOCAÇÃO EQUIP. REPR. SAC | ) ROQUE -LOCAÇÃO | Planejado     |                              | 1 (MON)                   | R\$20,34 BRL                            | R\$20,34 BRL                      | Detalhes                    |
|                                                                                                    |                                               |                                                    |                          |                  |               |                              |                           | F                                       | Resumo do registro<br>Subtotal: F | de serviços<br>2\$20,34 BRL |

![](_page_38_Picture_2.jpeg)

Classificação da informação: Restrita Grupo de Acesso: Destinatários deste e-mail

#### Folha de Serviços – Origem SAP ECC

Serviços.

Classificação da informação: Restrita <u>Servi</u> Grupo de Acesso: Destinatários deste e-mail

![](_page_39_Picture_1.jpeg)

| Folha de regist                                                                                                    | tro de s                                                                 | erviços: 10                | 09034    | 900                     |           |               |                |                | Concluído      |                       |
|----------------------------------------------------------------------------------------------------|--------------------------------------------------------------------------|----------------------------|----------|-------------------------|-----------|---------------|----------------|----------------|----------------|-----------------------|
| Criar fatura                                                                                                    | Co                                                                       | piar esta FRS              |          |                         |           |               |                |                | <u>↓</u> @     |                       |
| Detalhes                                                                                                    | Histórico                                                                |                            |          |                         |           |               |                |                |                |                       |
| Folha de registro de se<br>(Aprovado)<br>1009034900<br>Data: 11 jan 2021<br>Folha de registro de se<br>Pedido de compra: 45<br>Subtotal: R\$282,11 BF<br>Data de início do servi<br>Data de término do se | erviços fina<br>502139365<br>SRL<br>erviço: 11 jan ;<br>erviço: 11 jan ; | ıl: Não<br>2021<br>ın 2021 |          |                         | Subtotal: | R\$282,11 BRL |                |                |                |                       |
|                                                                                                    | Li                                                                       | nhas da folł               | na de re | egistro de serviços     |           |               |                |                | Mos            | trar detalhes do item |
|                                                                                                    |                                                                          | Nº da linha                | Тіро     | Nº de serviço/descrição |           | Tipo de linha | Nº do contrato | Qtd. (Unidade) | Preço unitário | Subtotal              |
|                                                                                                    |                                                                          | ▼ 30                       |          | ~ ~ ~ ~                 |           |               | 4600154922     |                |                |                       |

|    |         | LOCAÇÃO CUBATÃO SP |           |            |               |                                            |                                  |
|----|---------|--------------------|-----------|------------|---------------|--------------------------------------------|----------------------------------|
| 10 | Serviço | LOC. MODELOS 12    | Planejado | 1,000 (UN) | R\$282,11 BRL | R\$282,11 BRL                              | Detalhes                         |
|    |         |                    |           |            |               | <b>Resumo do registro</b><br>Subtotal: R\$ | <b>de serviços</b><br>282,11 BRL |
|    |         |                    |           |            |               |                                            |                                  |

• Para maiores detalhes consulte o passo a passo detalhado no site da SAP no link <u>Criando e Gerenciando Folha de</u> USIMINAS

![](_page_40_Picture_0.jpeg)

### 8. Faturas

![](_page_40_Picture_2.jpeg)

Faturas - Definições

![](_page_41_Picture_1.jpeg)

 As faturas exibidas no Ariba Network contém informações sobre bloqueios por inconsistência (preço, quantidade e qualidade) e impostos (incluindo aqueles retidos na fonte).

• O status das faturas vai mudar quando os passos subsequentes forem executados (desbloqueio, ajuste no processo e aviso de pagamento).

![](_page_41_Picture_4.jpeg)

#### Fatura - Visão Fornecedor

![](_page_42_Picture_1.jpeg)

| Pedido de compra: 4                                                                               | 502139181                                                                                                    |                                                                                   |                          | Cone                                                                      | cluído Anterior                                                                                               |
|---------------------------------------------------------------------------------------------------|----------------------------------------------------------------------------------------------------|-----------------------------------------------------------------------------------|--------------------------|---------------------------------------------------------------------------|----------------------------------------------------------------------------------------------------|
| Criar confirmação do pe                                                                           | dido 🔻                                                                                                    | Criar fatura                                                                      | Status do                |                                                                           | ⊥ ē                                                                                                    |
| Detalhes do pedido                                                                                | Histórico do pedido                                                                                                    |                                                                                   | pedido                   |                                                                           |                                                                                                    |
| USIMINAS 🔰                                                                                        | De:<br>USINA SID.MINAS GERAIS S/A-<br>USIMINAS<br>Av. Pedro Linhares Gomes 5431<br>35160-900 IPATINGA<br>MG<br>Telefone: + () (031) 3829-3444<br>Fax: + () (031) 3829-2110 | Para:<br>NORTEL SUPRIMENTOS INDUSTRIAIS T<br>XXXXXXXXXXXXXXXXXXXXXXXXXXXXXXXXXXXX | rest Usinas - TEST       | Pedido de compra<br>(Faturado)<br>4502139181<br>Valor: R\$990,00 BRL      |                                                                                                    |
| Condições de pagamento (1)<br>0,000% 30<br>30 DIAS DA DATA DA NOTA FISO<br>Informações de contato | CAL                                                                                                    | Doc<br>relacion                                                                   | umentos<br>ados à fatura | Status do encaminhame<br>Tipo de documento exter<br>Documentos relacionad | nto: Recebimento confirmado<br>no: Pedido normal (NB)<br>dos: 072588-5<br>5053967114<br>Sem título 11/12/2020 |

![](_page_42_Picture_3.jpeg)

#### Fatura - Visão Fornecedor (Status da Fatura)

![](_page_43_Picture_1.jpeg)

![](_page_43_Picture_2.jpeg)

**Compra** S U P R I M E N T O S +ágil, inteligente e estratégico

![](_page_44_Picture_0.jpeg)

# 9. Proposta de Pagamento

![](_page_44_Picture_2.jpeg)

#### Proposta de Pagamento - Listagem

Para cada uma das faturas migradas para o Ariba Network é feito o envio da proposta de pagamento baseada nas partidas em aberto do fornecedor.

![](_page_45_Picture_2.jpeg)

| SAP Ariba Network 🗸 Conta empresa                                                                    | arial MODO DE TESTE                                           |                                                                                     |                            |                      |                                 |                              |                             |                                            |                                  |                                                            |                  |
|----------------------------------------------------------------------------------------------------|---------------------------------------------------------------|-------------------------------------------------------------------------------------|----------------------------|----------------------|---------------------------------|------------------------------|-----------------------------|--------------------------------------------|----------------------------------|------------------------------------------------------------|------------------|
| Início Caixa de entrada V Caixa de s                                                                 | aída ∨ Catálogos Rela                                         | tórios Mensagens                                                                    |                            |                      |                                 |                              |                             |                                            |                                  |                                                            |                  |
| Pagamentos programados <ul> <li>▶ Filtros de pesquisa</li> <li>Pagamentos programados (1)</li> </ul> |                                                               |                                                                                     |                            |                      |                                 |                              | A pr<br>regi<br>cad<br>e ex | roposta<br>strada<br>a fatura<br>(ibe info | de p<br>e refe<br>a no A<br>orma | agamento fi<br>erenciada a<br>Ariba Netwol<br>ções do valo | ca<br>rk<br>or a |
| Proposta de pagamento Cliente                                                                        | Referência Método I                                           | Data de pagamento programado                                                        | Data da liquidação         | Remanescente         | Valor devido                    | Status                       | ser                         | pago e                                     | as da                            | ata de<br>vinal da fatu                                    | ra               |
| 51002478022020001USIMSQR Grupo<br>Usiminas                                                           | 072588-5 Outros                                               | 15 dez 2020                                                                         |                            | 0 Dia                | R\$1.205,74<br>BRL              | Programado                   | ven                         | ciniciti                                   |                                  |                                                            | u.               |
| ** Os valores são apenas estimativas                                                                 | Fatura: 072588-5<br>Copiar esta fatura<br>Detalhes Pagamentos | Conta empresarial MODO DE TESTE<br>Fazer download do PDF V<br>programados Remessa H | Exportar cXML<br>listórico |                      |                                 |                              |                             |                                            |                                  |                                                            |                  |
|                                                                                                    | Proposta de pagamento <b>†</b>                                | Data de recebimento Data de a                                                       | aceitação Data de pag      | amento planejada 🛛 N | Nétodo Valor<br>R\$1.2          | original Descont             | o Ajuste                    | Valor devido<br>R\$1.205,74                | Status                           |                                                            |                  |
| ificação da informação: Restrita<br>o de Acesso: Destinatários deste e-mail                          | 51002478022020001USIMSQR                                      | 15 dez 2020                                                                         | 15 dez 2020                | 0                    | Dutros BRL<br>Dutros BRL<br>BRL | BRL<br>205,74 R\$0,00<br>BRL |                             | BRL<br>R\$1.205,74<br>BRL                  | Pago<br>Program                  | USIMINAS                                                   |                  |

![](_page_46_Picture_0.jpeg)

#### Proposta de Pagamento – Detalhe para Acompanhamento

![](_page_47_Picture_0.jpeg)

# 10. Aviso de Pagamento

![](_page_47_Picture_2.jpeg)

#### Aviso de Pagamento

![](_page_48_Picture_1.jpeg)

Cada aviso de pagamento/remessa fica registrado e referenciado a uma fatura no Ariba Network, e exibe informações do valor pago, impostos e impostos retidos na fonte.

| Ariba Network 🚽          | Conta empr                  | esarial Mode | DE TESTE  |                 |           |                      |              |     |             |         |     |              |     |
|--------------------------|-----------------------------|--------------|-----------|-----------------|-----------|----------------------|--------------|-----|-------------|---------|-----|--------------|-----|
| nício Caixa de entrada 🔨 | <ul> <li>Caixa d</li> </ul> | le saída 🗸   | Catálogos | Relatórios      | Mensagens |                      |              |     |             |         |     |              |     |
| emessas                  |                             |              |           |                 |           |                      |              |     |             |         |     |              |     |
| Filtros de pesquis       | а                           |              |           |                 |           |                      |              |     |             |         |     |              |     |
| Remessas (45)            |                             |              |           |                 |           |                      |              |     |             |         |     |              |     |
| № da transação           | Cliente                     | Data de pag  | amento ↓  | Código da conta | Método    | Número de referência | Bruto        |     | Desconto    | Ajuste  | e   | Líquido      |     |
| Z.20201221.2000008205    | Grupo<br>Usiminas           | 21 dez 2020  | )         |                 | ACH       | 2000008205           | R\$-902,52   | BRL | R\$0,00 BRL | R\$0,00 | BRL | R\$-902,52   | BRL |
| Z.20201217.2000058850    | Grupo<br>Usiminas           | 17 dez 2020  | )         |                 | Outros    | 2000058850           | R\$-35,68    | BRL | R\$0,00 BRL | R\$0,00 | BRL | R\$-35,68    | BRL |
| Z.20201217.2000058848    | Grupo<br>Usiminas           | 17 dez 2020  | )         |                 | Outros    | 2000058848           | R\$-35,68    | BRL | R\$0,00 BRL | R\$0,00 | BRL | R\$-35,68    | BRL |
| Z.20201217.2000058846    | Grupo<br>Usiminas           | 17 dez 2020  | )         |                 | Outros    | 2000058846           | R\$-35,68    | BRL | R\$0,00 BRL | R\$0,00 | BRL | R\$-35,68    | BRL |
| Z.20201217.2000058844    | Grupo<br>Usiminas           | 17 dez 2020  | )         |                 | Outros    | 2000058844           | R\$-35,68    | BRL | R\$0,00 BRL | R\$0,00 | BRL | R\$-35,68    | BRL |
| Z.20201216.2000008204    | Grupo<br>Usiminas           | 16 dez 2020  | )         |                 | ACH       | 2000008204           | R\$-238,30   | BRL | R\$0,00 BRL | R\$0,00 | BRL | R\$-238,30   | BRL |
| Z.20201215.2000058837    | Grupo                       | 15 dez 2020  | )         |                 | Outros    | 2000058837           | R\$-1.243,56 | BRL | R\$0,00 BRL | R\$0,00 | BRL | R\$-1.243,56 | BRL |
|                          |                             |              |           |                 |           |                      |              |     |             |         |     |              | USI |

#### Aviso de Remessa

![](_page_49_Picture_1.jpeg)

| USIMIN        | De<br>Grupo Usiminas<br>PAGADOR: Usinas Sid. M.(<br>(Mostrar detalhes do pagade                                                                                         | Par<br>NO<br>Gerais S.A. (Mo                                                   | a<br>RTEL SUPRIMENTOS INI<br>sstrar detalhes do favoreci | DUSTRIAIS Test Usinas - TEST<br>ido) |                     | AVISC<br>Z.202<br>Impos                                          | D DE REMESSA<br>201215.2000058837 (Pago)<br>Valor bruto: (R\$1.243,56 BRL)<br>sto retido na fonte: (R\$0,00 BRL)<br>Valor pago: (R\$1.243,56 BRL)<br>Liquidação estimada em 15 dez 2020 |
|---------------|----------------------------------------------------------------------------------------------------|--------------------------------------------------------------------------------|----------------------------------------------------------|--------------------------------------|---------------------|------------------------------------------------------------------|----------------------------------------------------------------------------------------------------|
| Detalhes do   | pagamento                                                                                                    |                                                                                |                                                          |                                      |                     |                                                                  |                                                                                                    |
|               | Método de pagamento: Outros (unk<br>Número de referência: 2000058837<br>Pagamento relacionado: Z.20201215<br>Diferenças identificadas: 1 Item(n<br>INFORMAÇÕES ADICIONA | nown)<br>7 (i)<br>.2000058837 (i)<br>s) de linha: <b>R\$-413,49 BRL</b><br>AIS |                                                          |                                      | Status do en<br>Dat | acaminhamento : <b>Enviad</b><br>ta da transação : <b>15 dez</b> | lo<br>: 2020                                                                                                    |
| Itens de linh | na (2)<br>Referência do pagamento                                                                                                    | Valor bruto                                                                    | Desconto                                                 | Imposto retido na fonte              | Ajuste              | Valor líquido pago                                               | Pagamento programado                                                                                                    |
| 1             | Fatura: 068588-5 (Mostrar detalhes)                                                                                                    | R\$37,82 BRL                                                                   | R\$0,00 BRL                                              |                                      |                     | R\$28,10 BRL                                                     | 51002477842020001USIMSQR                                                                                                    |
|               | INFORMAÇÕES ADICIONAIS<br>buyerInvoiceID: 5100247784 OriginalInvoiceNo: 0                                                                                               | 68588-5 Código da empresa: U                                                   | SIM fiscalYear: 2020                                     |                                      |                     |                                                                  |                                                                                                    |
| 2             | Fatura: 072588-5 (Mostrar resumo)                                                                                                    | R\$1.205,74 BRL                                                                | R\$0,00 BRL                                              |                                      |                     | R\$1.205,74 BRL                                                  | 51002478022020001USIMSQR                                                                                                    |
|               | FATURA CORRESPONDENTE         Data da fatura original:       14 dez 2020                                                                                                |                                                                                |                                                          |                                      |                     |                                                                  | Subtotal da fatura: R\$792,25 BF<br>Imposto total: R\$413,49 BF                                                                                                    |
|               |                                                                                                    |                                                                                |                                                          |                                      |                     |                                                                  | USIMINA                                                                                                    |

![](_page_50_Picture_0.jpeg)

![](_page_50_Picture_1.jpeg)

|                   |                                                               | ? NN                                                                                                  |
|-------------------|---------------------------------------------------------------|----------------------------------------------------------------------------------------------------|
|                   | Para resultados da pesquis                                    | a Anterior                                                                                            |
|                   | É possível acompanhar<br>os dados de pagamento<br>das faturas |                                                                                                    |
|                   |                                                               |                                                                                                    |
| Data de pagamento | Método Receb                                                  | pido em                                                                                               |
| 15 dez 2020       | Outros 15 de<br>Des                                           | z 2020<br>Bruto: R\$1.205,74 BRL<br>conto: R\$0,00 BRL<br>Ajuste:<br>f <b>quido</b> : R\$1.205,74 BRI |
|                   | Data de pagamento<br>15 dez 2020                              | Data de pagamento       Método       Recet         15 dez 2020       Outros       15 dez              |

![](_page_50_Picture_3.jpeg)

![](_page_51_Picture_0.jpeg)

## 11. Mensagens

![](_page_51_Picture_2.jpeg)

#### Mensagens - Definições

![](_page_52_Picture_1.jpeg)

- A funcionalidade de mensagens foi ativada no Ariba Network para uso dos compradores e fornecedores.
- Essas mensagens são criadas geralmente pelo fornecedor e são encaminhadas para a caixa de e-mail do comprador para ele responder.
- Todas as interações ficam em uma linha sequencial rastreável, dessa forma a Usiminas e seus parceiros tem um canal em tempo real e ágil para fazer consultas.

![](_page_52_Picture_5.jpeg)

#### Mensagens – Pedido de Compra

![](_page_53_Picture_1.jpeg)

| Informações de contato<br>Endereco do fornecedor<br>ROD ES-010 2295<br>29164-327 CHACARA PARREIRAL SERRA<br>ES<br>E-mail: fornecedor.compraai@gmail.com<br>Hettorle: + () 19 21027710<br>Fax: + () NULL<br>Código de endereço: 121971<br>CNPJ: 46044053004607<br>Inscrição Estadual: 082604371<br>Inscrição Estadual: 082604371<br>Inscrição Municipal: 3726509<br>Outras informações<br>Grupo de compras: D15<br>Organização de compra: 0501<br>Exibir mais » | Vendas<br>TÂNIA CRISTINA<br>Telefone: + () 19 2102-7718                                                                                                    | Dentro do Pedido de<br>Compra está disponível<br>um canal de<br>comunicação direta com<br>o comprador |                       |
|----------------------------------------------------------------------------------------------------|----------------------------------------------------------------------------------------------------|----------------------------------------------------------------------------------------------------|-----------------------|
| Anexos USIM-4502139357.pdf (application/pdf; charset=UTF-8)                                                                                                    |                                                                                                    | NORTEL SUPRIMENTOS INDUSTRIAI 🛞 🗟 Messages                                                            | 0.0                   |
| Informações sobre condições de transporte<br>Condições de entrega: Condição de transporte<br>Condições de transporte: CIF ( Costs, insurance & freight )<br>Local de transporte: UNIDADES                                                                                                    |                                                                                                    | consulta condicoes de transporte                                                                      |                       |
| Entregar todos os itens para                                                                                                    | Endereço de cobrança                                                                                                    | Here's a quick and easy way for                                                                       | you to                |
| USINA SID.MINAS GERAIS S/A-USIMINAS<br>Av. Pedro Linhares Gomes 5431<br>35160-900 IPATINGA<br>MG<br>Código de entrega: US01<br>Telefone:<br>E-mail: rodrigo.salvatte@usiminas.com<br>Codigo do toca.                                                                                                    | USINA SID.MINAS GERAIS S/A-USIMINAS<br>Av. Pedro Linhares Gomes 5431<br>35160-900 IPATINGA<br>MG<br>Telefone: + () (031) 3829-3444<br>Fax: + () (031) 3829-2110<br>Código do comprador: USIM | Prezados,<br>Por favor trocar a <u>condicao</u> de transporte para<br>EXW segum o acordado. Gratol    | s. Ask a<br>ssages in |
| Inscrição Estadual:         3130020220120           CNPJ:         60894730002582                                                                                                    |                                                                                                    | Ø Send                                                                                                |                       |

#### USIMINAS

#### Mensagens – Pedido de Compra

![](_page_54_Picture_1.jpeg)

| Pedido de compra: 4                                                                                         | 502139357                                                                                                    |                                                                               |                                                                 |       | Concluído                                                                          |
|----------------------------------------------------------------------------------------------------|----------------------------------------------------------------------------------------------------|-------------------------------------------------------------------------------|-----------------------------------------------------------------|-------|------------------------------------------------------------------------------------|
| Criar confirmação do pe                                                                                     | dido 🔻                                                                                                    | Criar fatura                                                                  |                                                                 |       | <u>↓</u> Ē                                                                         |
| Detalhes do pedido                                                                                          | Histórico do pedido                                                                                                    |                                                                               | consulta condicoes de transporte                                | ⊛ :≣  | 🗟 Messages 🕄 🖉                                                                     |
|                                                                                                    | _                                                                                                    |                                                                               | Q Search                                                        |       | Q Search                                                                           |
| USIMINAS 🔰                                                                                                  | De:<br>USINA SID.MINAS GERAIS S/A-<br>USIMINAS<br>Av. Pedro Linhares Gomes 5431<br>35160-900 IPATINGA<br>MG<br>Telefone: + () (031) 3829-3444<br>Fax: + () (031) 3829-2110 | Para:<br>NORTEL SUPRIMENTOS INDUSTRIA<br>XXXXXXXXXXXXXXXXXXXXXXXXXXXXXXXXXXXX | GU<br>Prezado Fornecedor,<br>O pedido foi alterado<br>combinado | 17min | GU GU GU GU GU GU GU GU GU GU GU GU GU G                                           |
| Condições de pagamento ()<br>0,000% 45<br>45 DIAS DA DATA NOTA FISCAL<br>Comentários<br>Minuta do Contrato: | Pedido de Contrato - Cláu                                                                                                    | sulas e condições acordadas através                                           | NS 24min<br>Write a message                                     |       | compradores são<br>exibidas no mesmo<br>local, gerando um<br>registro do histórico |
|                                                                                                    |                                                                                                    |                                                                               | Ø                                                               | Send  | da conversa.                                                                       |

USIMINAS

![](_page_55_Picture_0.jpeg)

Aço em dia com o futuro